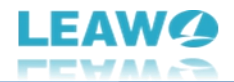

# Leawo Blu-ray Recorder Ripper User Guide

Product: <u>https://www.leawo.org/blu-ray-recorder-ripper/</u> Download: <u>http://www.leawo.org/downloads/blu-ray-recorder-ripper.html</u> User Guide: <u>https://www.leawo.org/blu-ray-recorder-ripper/user-guide.html</u>

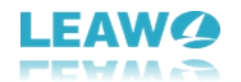

## Content

| Leawo Blu-ray Recorder Ripper User Guide1                   |
|-------------------------------------------------------------|
| Introduction to Leawo Blu-ray Recorder Ripper3              |
| How to Purchase and Activate Leawo Blu-ray Recorder Ripper4 |
| How to purchase license of Leawo Blu-ray Recorder Ripper4   |
| How to activate Leawo Blu-ray Recorder Ripper5              |
| How to rip and convert BDAV to video/audio files7           |
| Step 1: Enter Leawo Blu-ray Recorder Ripper module7         |
| Step 2: Add source BDAV files8                              |
| Step 3: Set output format10                                 |
| Step 4: Set output directory12                              |
| Step 5: Start converting BDAV files13                       |
| How to edit BDAV files before converting14                  |
| Video & Audio15                                             |
| Trim16                                                      |
| Watermark17                                                 |
| Crop                                                        |
| Effect19                                                    |
| 3D19                                                        |
| How to set Leawo Blu-ray Recorder Ripper21                  |
| General settings 22                                         |
| Conversion settings23                                       |
| Copy & Burn settings24                                      |
| Performance settings25                                      |
| Others settings                                             |

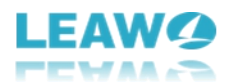

## Introduction to Leawo Blu-ray Recorder Ripper

Have recorded Blu-ray disc collections and would like to convert BDAV discs to MP4, MKV or other video files? Have no idea how to convert BDAV to MP4 or MKV files? Leawo Blu-ray Recorder Ripper is here to help.

Specifically designed for ripping BDAV files, Leawo Blu-ray Recorder Ripper could help rip and convert BDAV disc, folder and/or ISO image files to video/audio files in 180+ formats like MP4, MKV, AVI, FLV, WMV, MP3, AAC, etc. Play and watch BDAV files on any media player or device at will.

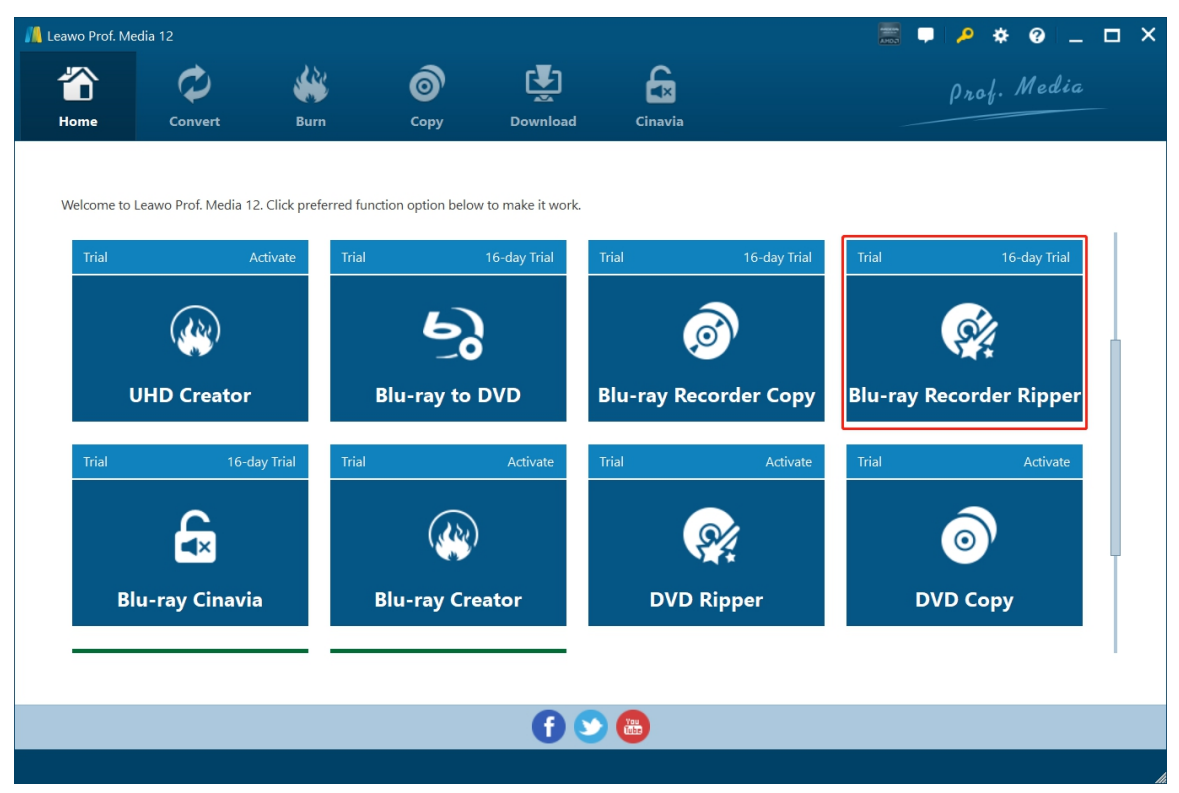

Main features of Leawo Blu-ray Recorder Ripper:

- Decrypt, rip and convert BDAV to MP4, MKV, FLV, WMV, AVI, and other video files.
- Extract audio off BDAV to MP3, AAC, OGG and other audio files.
- Convert BDAV to video/audio files for various media players and devices such as iOS devices, Android smartphones and tablets, Microsoft devices, and others.
- Convert BDAV files with selected audio tracks and subtitles.
- Convert BDAV files to up to 1080P videos, multi-track quality lossless MKV/MP4, etc.
- Get rid of disc protection and region restriction.
- Customize output video and audio parameters like video codec, bit rate, aspect ratio, frame rate, audio codec, audio bit rate, channel, etc.
- Built-in video editor to trim video length, crop video size, adjust video effect, apply watermark, add 3D effect, rotate video, etc.
- Merge several BDAV files into one file.

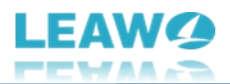

## How to Purchase and Activate Leawo Blu-ray Recorder Ripper

Leawo Blu-ray Recorder Ripper is available in both free trial version and registered version. Both versions could convert BDAV to MP4, MKV or other video/audio files. There are 2 differences between these 2 versions:

- Free trial version is valid for 30 days only, during which encrypted BDAV disc, folder and ISO files could be loaded and handled. When the free trial version expires, encrypted BDAV files won't be loaded, and only non-encrypted BDAV files could be loaded and handled.
- Free trial version only handles the first 5-minute content of source BDAV files. That means only the first 5-minute content of source BDAV files will be outputted.

To remove the limitations of free trial version, customers have to purchase license code of Leawo Blu-ray Recorder Ripper, and activate this module.

#### How to purchase license of Leawo Blu-ray Recorder Ripper

To enjoy the full features of Leawo Blu-ray Recorder Ripper, you have to register it first. Before you could register and activate Leawo Blu-ray Recorder Ripper, you need to purchase a license code. The license code includes 2 types: 1-year license and lifetime license. Follow the below ways to purchase Leawo Blu-ray Recorder Ripper license:

- Directly visit <u>Leawo Blu-ray Recorder Ripper page</u> and click the "Buy Now" button. And then, on the purchase page, choose either 1-Year or Lifetime type of license before clicking the "Check Out Now" button. On the order page, input billing information and then payment information to complete the purchase. Once the purchase is complete, purchased license code will be sent to you via your registered email in no time.
- On Leawo Prof. Media program interface, click the "Activation center" icon to call out the "Activation Center" interface, where you could see Blu-ray Recorder Ripper module. Click the "Purchase" button to open the Leawo Blu-ray Recorder Ripper purchase page and purchase license of Leawo Blu-ray Recorder Ripper. If you have already activated any module of Leawo Prof. Media, you then click the "Renew" button next to Blu-ray Recorder Ripper module to purchase license code.

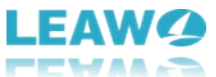

| 📙 Leawo Prof. Me | edia 12       |                                                                         |                                                               |                   |                            |                     | 📰 📮 🔎 🔅                | 0 _ 🗆 ×  |  |  |  |
|------------------|---------------|-------------------------------------------------------------------------|---------------------------------------------------------------|-------------------|----------------------------|---------------------|------------------------|----------|--|--|--|
| The Home         | Convert       | Burn                                                                    | <b>о</b> ру<br>Сору                                           | <b>Download</b>   | Cinavia                    |                     | Prof.                  | Media    |  |  |  |
|                  |               |                                                                         |                                                               |                   |                            |                     |                        | Ŧ×       |  |  |  |
| Welcome to       | Leawo Prof. M | Activation                                                              | Center                                                        | Please enter keyc | ode to bind the p          | roduct and activate | the related functions. | Ð        |  |  |  |
| Trial            |               | Welcome to activatio<br>check the states of al<br>software, also can pu | n center. You can<br>I functions in this<br>irchase, activate | Leawo Prof        | . Media 12                 |                     | Purchase All SALE      |          |  |  |  |
|                  | 5.5           | and renew the functi<br>as you wish.                                    | on with one click                                             | Function          |                            | State 🤣             | Subscription           |          |  |  |  |
|                  | lu vev Di     |                                                                         |                                                               | Blu-ray Copy      |                            |                     |                        | Purchase |  |  |  |
| D                | iu-ray Ki     |                                                                         |                                                               | Blu-ray Ripper    |                            |                     |                        | Purchase |  |  |  |
|                  | _             |                                                                         |                                                               | UHD Copy          |                            |                     |                        | Purchase |  |  |  |
| Trial            |               |                                                                         |                                                               | UHD Ripper        |                            |                     |                        | Purchase |  |  |  |
|                  |               |                                                                         |                                                               | UHD Creator N     |                            |                     |                        | Purchase |  |  |  |
|                  | (22)          |                                                                         |                                                               | Blu-ray to DVD    | Newl                       |                     |                        | Purchase |  |  |  |
|                  |               | h L imit                                                                | ations                                                        | Blu-ray Record    | ler Copy <sup>Newl</sup>   |                     |                        | Purchase |  |  |  |
| , i              | JHD Crea      | Unlock Linde                                                            | tter                                                          | Blu-ray Record    | ler Ripper <sup>Newl</sup> |                     |                        | Purchase |  |  |  |
|                  |               | & Enjey                                                                 | IP TO                                                         | DVD Copy          |                            |                     |                        | Purchase |  |  |  |
|                  |               |                                                                         |                                                               | DVD Ripper        |                            |                     |                        | Purchase |  |  |  |
|                  |               |                                                                         | OFF                                                           | DVD Creator       |                            |                     |                        | Purchase |  |  |  |
|                  |               |                                                                         | Get Now >                                                     | Blu-ray Creato    | r                          |                     |                        | Purchase |  |  |  |
|                  |               |                                                                         |                                                               |                   |                            |                     |                        |          |  |  |  |

#### How to activate Leawo Blu-ray Recorder Ripper

Once you have received the license code purchased for Leawo Blu-ray Recorder Ripper, you could now activate the license code to enjoy its full features. It's quite simple for you to register and activate Leawo Blu-ray Recorder Ripper.

On Leawo Prof. Media program interface, click the "Activation center" icon to call out the "Activation Center" interface. Then, copy and paste the license code into the blank bar on

"Activation Center" interface and then click the "Register" icon to activate Leawo Blu-ray Recorder Ripper module.

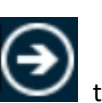

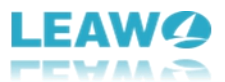

| 📕 Leawo Prof. M | edia 12       |                                                                         |                    |                           |                           |                    | 📰 🖵 🔎 🔅                | • @ _ 🗆 × |
|-----------------|---------------|-------------------------------------------------------------------------|--------------------|---------------------------|---------------------------|--------------------|------------------------|-----------|
| The Home        | Convert       | Burn                                                                    | Сору               | Download                  | <b>Ginavia</b>            |                    | Prof.                  | Media     |
| Welcome to      | Leawo Prof. M | A                                                                       | <b>c</b> .         | _                         |                           |                    |                        | ₹×<br>(→) |
|                 |               | Activation                                                              | Center             | Please enter keyco        | de to bind the pr         | oduct and activate | the related functions. |           |
| Trial           |               | Welcome to activatic<br>check the states of al<br>software, also can pu | Leawo Prof.        | Media 12                  |                           | Purchase All SALE  |                        |           |
|                 |               | and renew the functi<br>as you wish.                                    | ion with one click | Function                  |                           | State 🤣            | Subscription           |           |
| R               | lu-ray Di     |                                                                         |                    | Blu-ray Copy              |                           |                    |                        | Purchase  |
| L. L.           | iu-ray Ki     |                                                                         |                    | Blu-ray Ripper            |                           |                    |                        | Purchase  |
|                 | _             |                                                                         |                    | UHD Copy                  |                           |                    |                        | Purchase  |
| Trial           |               |                                                                         |                    | UHD Ripper                |                           |                    |                        | Purchase  |
|                 | $\sim$        |                                                                         |                    | UHD Creator <sup>No</sup> |                           |                    |                        | Purchase  |
|                 | (22)          |                                                                         |                    | Blu-ray to DVD            |                           |                    |                        | Purchase  |
|                 |               | at Limit                                                                | ations             | Blu-ray Recorde           | er Copy <sup>New!</sup>   |                    |                        | Purchase  |
|                 | UHD Crea      | Unlock Entry Be                                                         | etter              | Blu-ray Recorde           | er Ripper <sup>Mewl</sup> |                    |                        | Purchase  |
|                 |               | & Enjey                                                                 | IP TO              | DVD Copy                  |                           |                    |                        | Purchase  |
|                 |               |                                                                         | <b>10</b> ,        | DVD Ripper                |                           |                    |                        | Purchase  |
|                 |               |                                                                         | OFF                | DVD Creator               |                           |                    |                        | Purchase  |
|                 |               |                                                                         | Get Now >          | Blu-ray Creator           |                           |                    |                        | Purchase  |
|                 |               |                                                                         |                    |                           |                           |                    |                        |           |

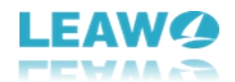

## How to rip and convert BDAV to video/audio files

Leawo Blu-ray Recorder Ripper could help you decrypt, rip and convert BDAV files to MP4/MKV/AVI/WMV.. files for playback on various media players and devices, no matter BDAV files are encrypted or not. Check the below guide to learn how to rip and convert BDAV to video/audio files.

#### Step 1: Enter Leawo Blu-ray Recorder Ripper module

To rip and convert BDAV files, you need to get the below things well prepared:

- Readable Blu-ray drive connected to your computer if you want to rip and convert BDAV disc.
- Source BDAV disc, folder or ISO image file.
- Computer with Internet connection.
- Computer hard drive with enough space.
- Download and install Leawo Blu-ray Recorder Ripper on your computer.

Note: Leawo Blu-ray Recorder Ripper is a module built in Leawo Prof. Media.

| 📕 Leawo Prof. Me | edia 12           | 1                                |                                   |                                  |              |              |                      | P *     | ❷ _        | □ × |
|------------------|-------------------|----------------------------------|-----------------------------------|----------------------------------|--------------|--------------|----------------------|---------|------------|-----|
|                  | Ø                 | *                                | 6                                 | 🛃 🔓                              |              |              |                      | Media   |            |     |
| Home             | Convert           | Burn                             | Сору                              | Download                         | Cinavia      |              |                      |         |            |     |
| Welcome to       | Leawo Prof. Media | a 12. Click preferre<br>Activate | ed function option below<br>Trial | to make it work.<br>16-day Trial | Trial        | 16-day Trial | Trial                | 16      | -day Trial |     |
|                  | (살)<br>UHD Creato | or                               | Blu-ray to D                      | DVD                              | Blu-ray Reco | order Copy   | Blu-ray Recorder Rip |         |            |     |
| Trial            | 16                | 5-day Trial                      | Trial                             | Activate                         | Trial        | Activate     | Trial                | 0       | Activate   |     |
| BI               | lu-ray Cinav      | via                              | Blu-ray Crea                      | ator                             | DVD Ri       | pper         | יס                   | VD Copy |            |     |
|                  |                   |                                  |                                   | •                                | You Cabo     |              |                      |         |            |     |
|                  |                   |                                  |                                   |                                  |              |              |                      |         |            |     |

After installing Leawo Prof. Media on your computer, kick it off. Click the "Convert" tab on the top or "Blu-ray Recorder Ripper" option in the middle to enter the Blu-ray Recorder Ripper module.

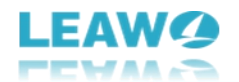

#### Step 2: Add source BDAV files

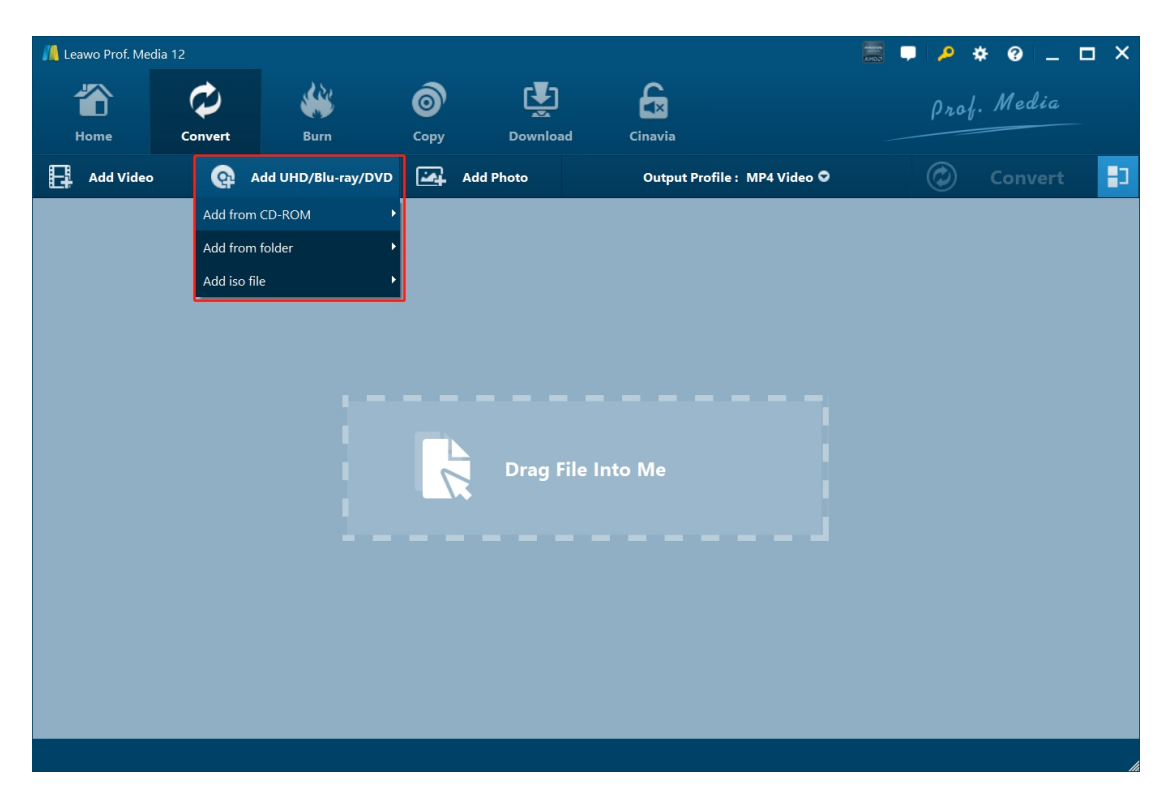

On the "Convert" tab, click the "Add UHD/Blu-ray/DVD" drop-down button and then click "Add from CD-ROM", "Add from folder" or "Add iso file" option according to your needs.

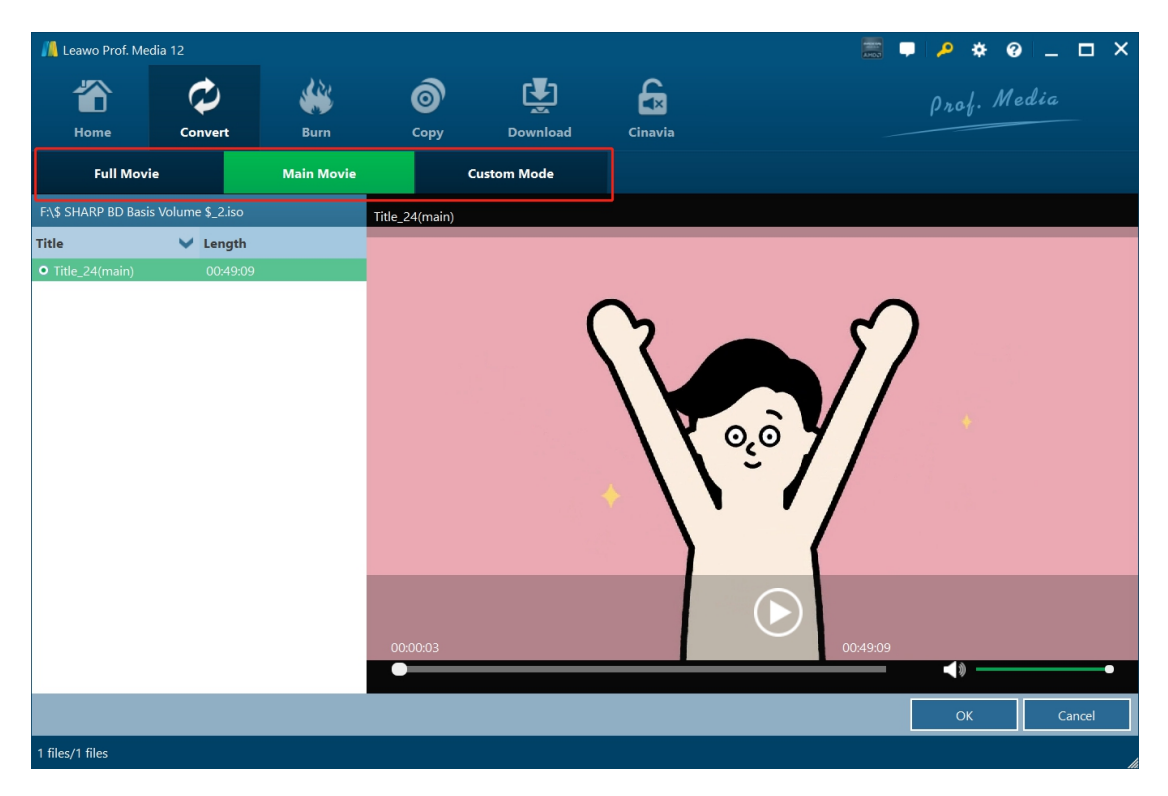

Once you have added source BDAV file, there will list 3 different content loading modes: Full Movie, Main Movie and Custom Mode.

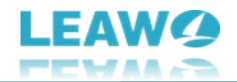

- Full Movie: Load entire source BDAV file for converting.
- Main Movie: Load the main movie (the longest title) by default, but allows manual changing.
- Custom Mode: All you to load selected title(s) for converting.

Choose the right mode and then add the titles you want to convert from source BDAV file.

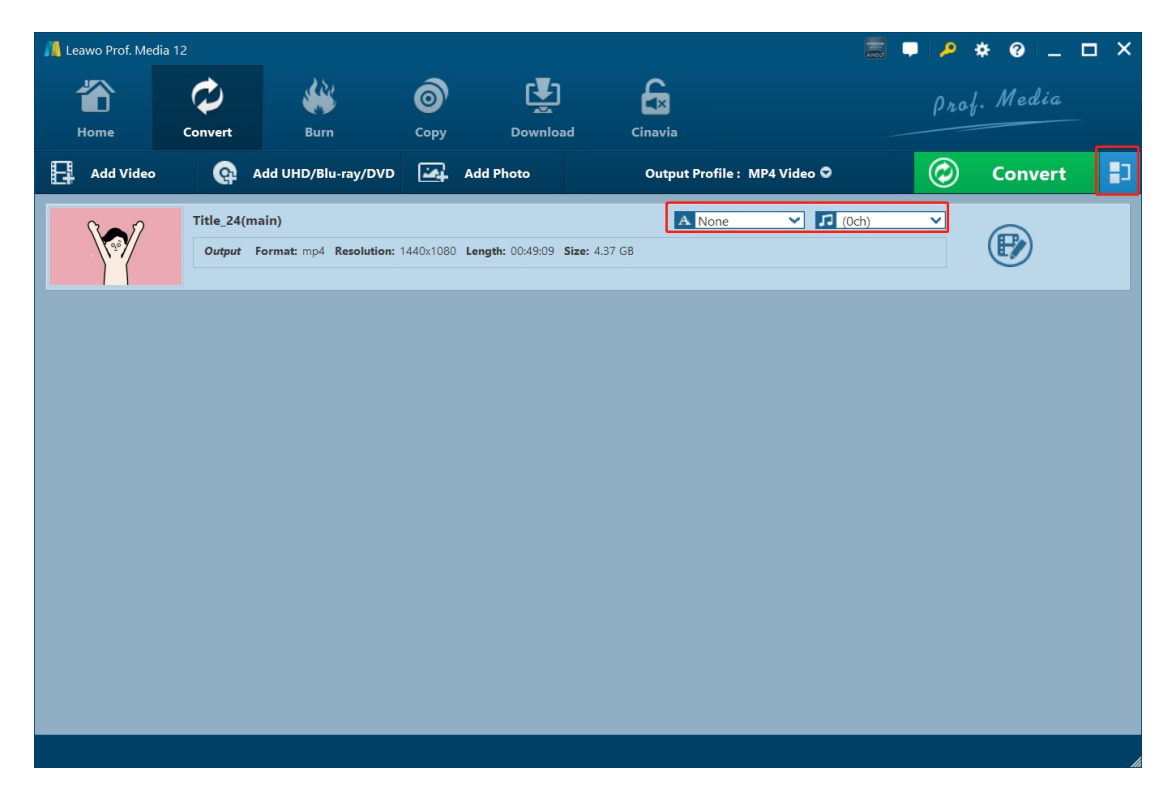

After loading source BDAV file, you could select subtitles and audio tracks for each loaded title, view detailed information, change title order, merge all loaded files into one by clicking the

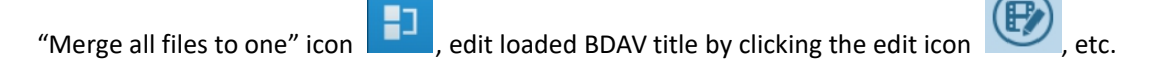

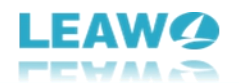

#### Step 3: Set output format

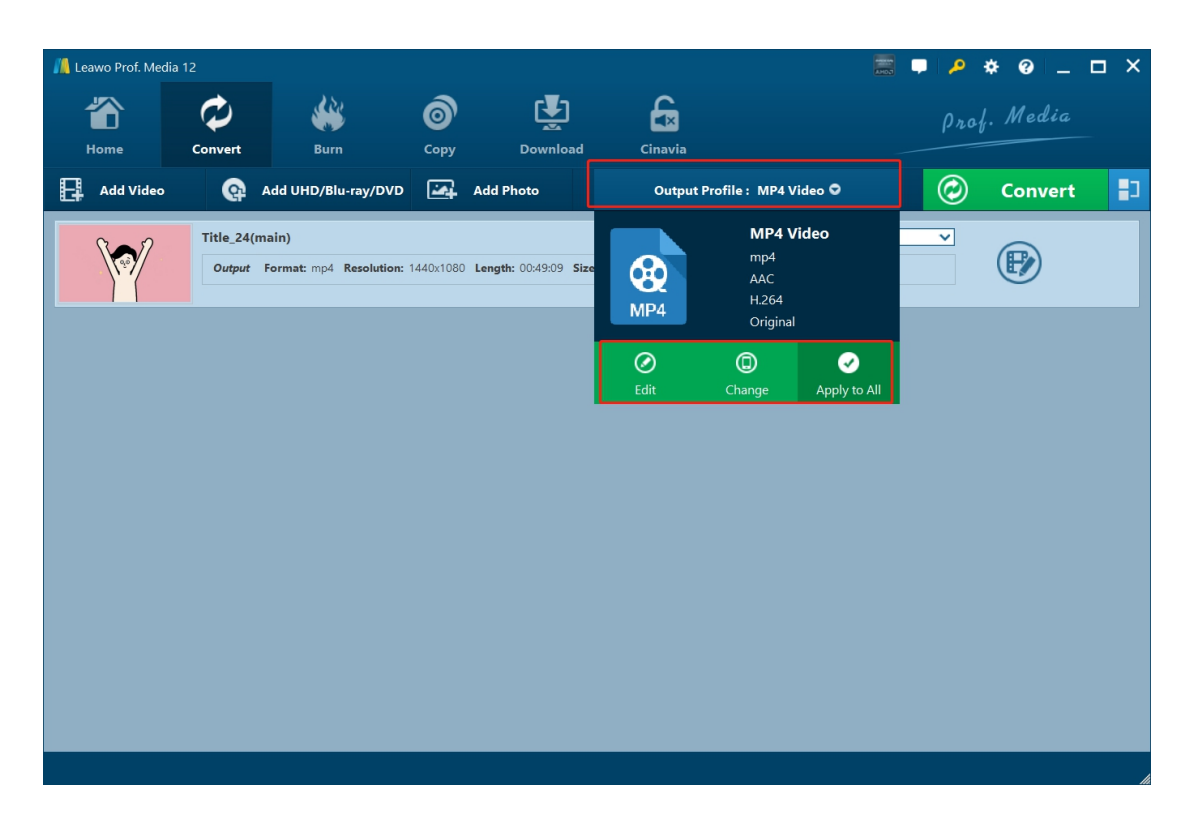

Now you need to set output format. After loading source BDAV files, click the "Output Profile: MP4 Video" drop-down button and then choose "Change" option to enter the "Profile" panel, where you could select output format. By clicking the "Edit" option, you could enter the "Profile Settings" panel to adjust output video and audio parameters.

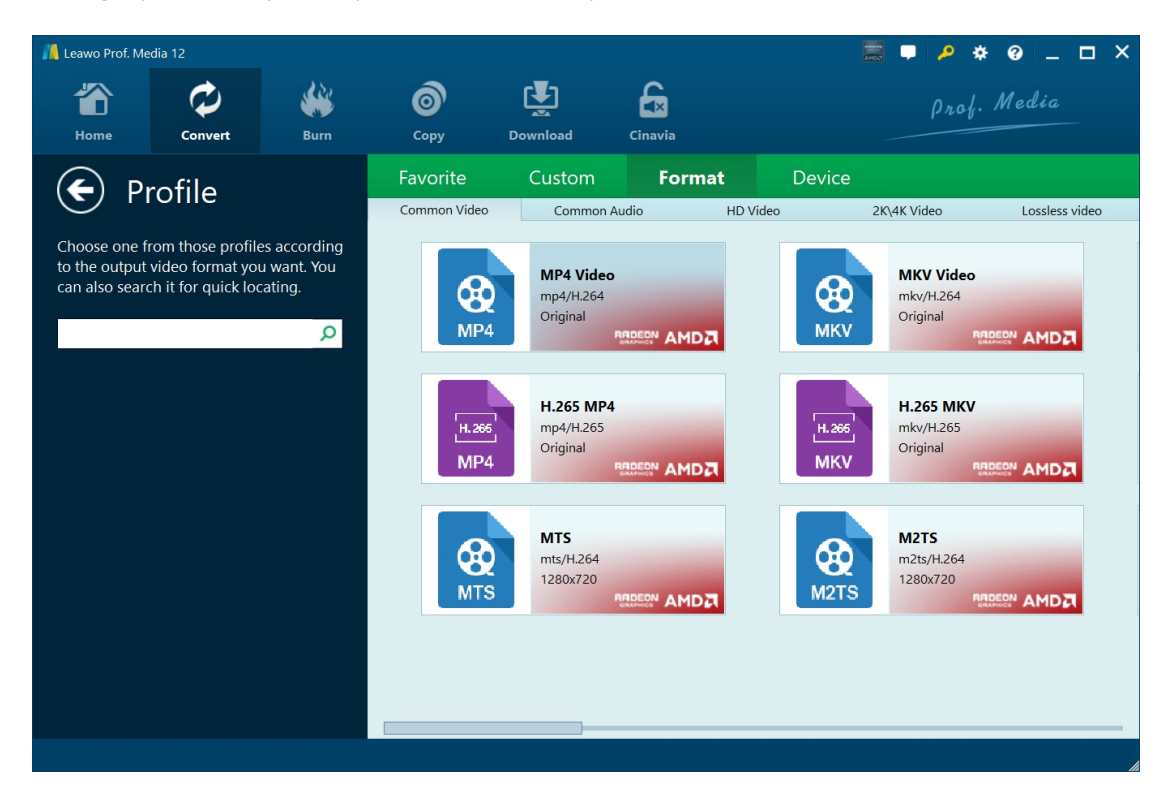

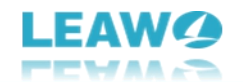

On the "Profile" panel, you could set output format from either "Format" or "Device" tab, and add output profile to "Favorite" tab, and add customized profile into "Custom" tab.

There are hundreds of formats for you to choose as output format, ranging from regular video/audio formats to up to 4K and lossless video formats. Just choose one according to your needs.

| 🕼 Leawo Prof. Me                                    | edia 12                                       |            |                      |          |          |                                                | P 🔅 🧐          | _ <b>_ ×</b> |
|-----------------------------------------------------|-----------------------------------------------|------------|----------------------|----------|----------|------------------------------------------------|----------------|--------------|
| <b>T</b><br>Home                                    | Convert                                       | Burn       | <b>о</b><br>Сору     | Download | Cinavia  |                                                | Prof. Me       | edia         |
| 🗲 Pro                                               | file Set.                                     |            | Video<br>Video Codec | Best     | Normal   | Low<br>Bit Rate(Kbps) Smart M                  | Custom<br>atch | ]            |
| MP4 Video(*.r<br>Edit the output<br>save as your cu | np4)<br>video profile. Yo<br>stomize profile. | u also can | Resolution           | Original |          | Frame Rate(fps) Original Aspect Ratio Original | <b>~</b>       |              |
| MP4 Cu                                              | stom                                          |            |                      |          |          |                                                |                |              |
| Save to Cu                                          | istom                                         |            | Audio                | Best     | Normal   | Low                                            |                |              |
|                                                     |                                               |            | Audio Codec          | AAC      | ×        | Sample Rate(Hz) 44100                          | *              |              |
|                                                     |                                               |            | Bit Rate(Kbps        | 3) 128   | <b>*</b> | Channel Stereo                                 | ~              |              |
|                                                     |                                               |            |                      |          |          |                                                |                |              |
|                                                     |                                               |            |                      |          |          |                                                |                |              |
|                                                     |                                               |            |                      |          |          | Default                                        | ОК             | Cancel       |
|                                                     |                                               |            |                      |          |          |                                                |                | li li        |

As mentioned above, you could adjust output video and audio parameters on the "Profile Settings" panel, including video codec, bit rate, resolution, frame rate, aspect ratio, audio codec, audio bit rate, sample rate, and channel. You could even save the customized profile into "Custom" tab for future use.

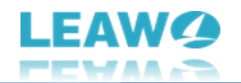

#### Step 4: Set output directory

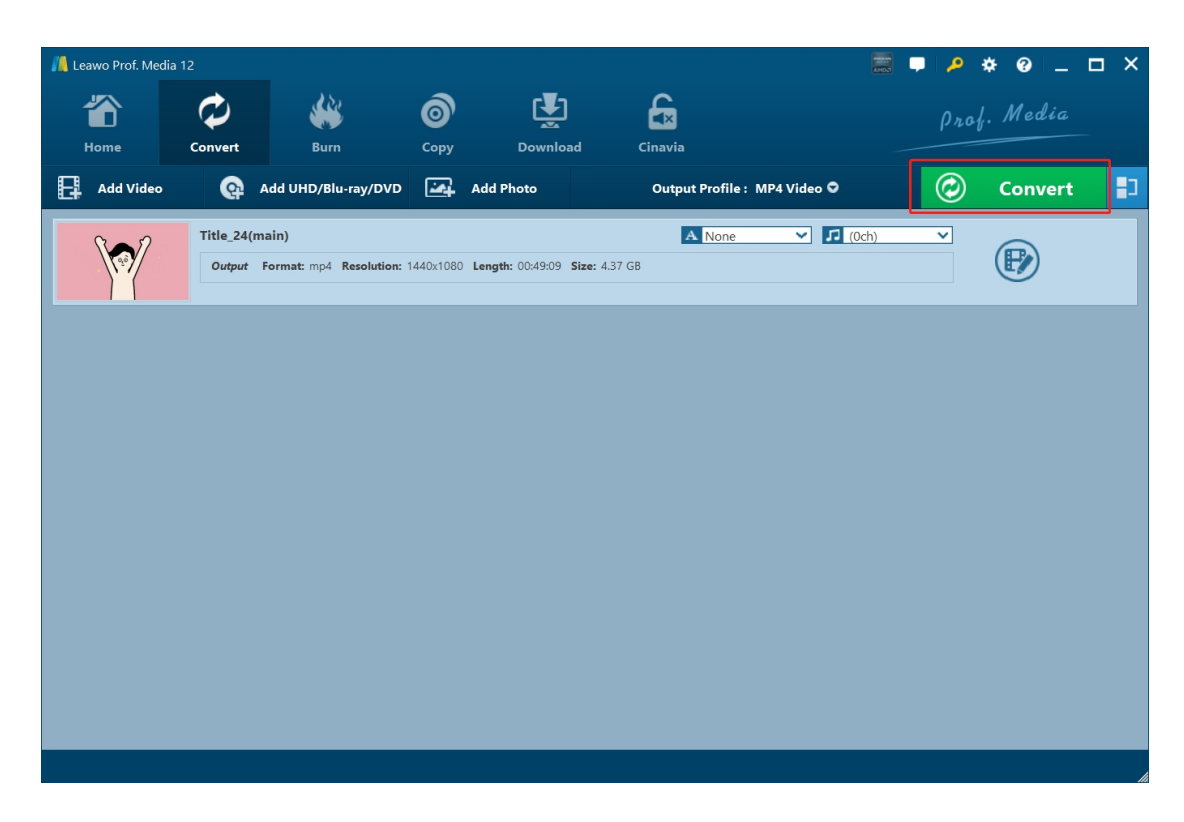

After setting output format, return to the "Convert" tab and then click the green "Convert" button. Then, on the popup sidebar, set output directory in the "Save to" box. You could change and open target folder here.

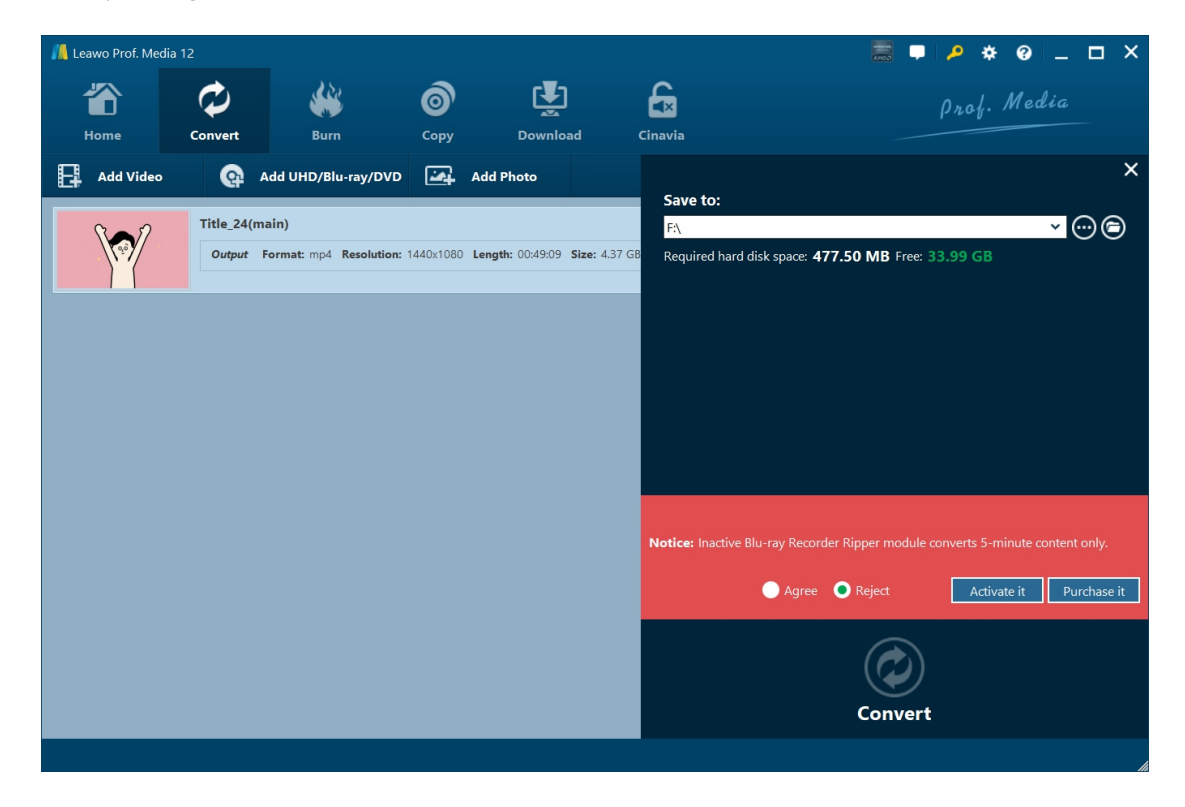

Note: If you haven't activated Leawo Blu-ray Recorder Ripper module, there will be a "Notice"

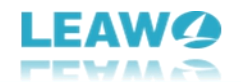

showing you the limitation of free trial version of Leawo Blu-ray Recorder Ripper module. You could purchase and activate it, or take a try of the free trial version by clicking "Agree" option.

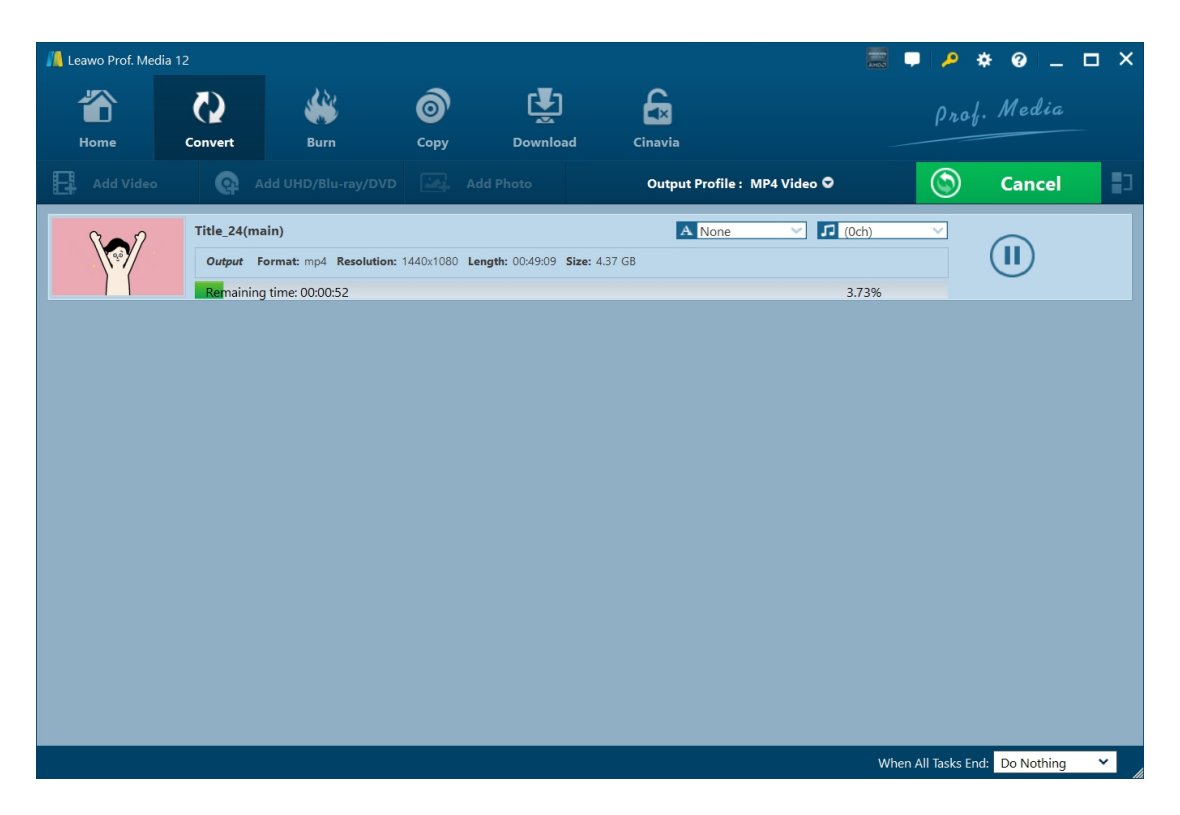

### Step 5: Start converting BDAV files

Finally, click the "Convert" button at the bottom of the sidebar to start ripping and converting BDAV file to MP4, MK, FLV, WMV, AVI or other video/audio files. Then you will see the converting panel, which showcases you the detailed converting progress. You could cancel/stop converting BDAV files anytime you like, and set after-done operation at the bottom right corner.

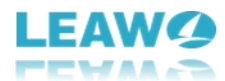

## How to edit BDAV files before converting

Leawo Blu-ray Recorder Ripper comes with a BDAV editor that could edit BDAV files in multiple ways, including: adjust video/audio playback speed, rotate video, remove noise, trim video length, add watermark, crop video size, adjust video effect, apply 3D movie effect, etc. To edit BDAV file,

click the edit icon

to enter the editing panel.

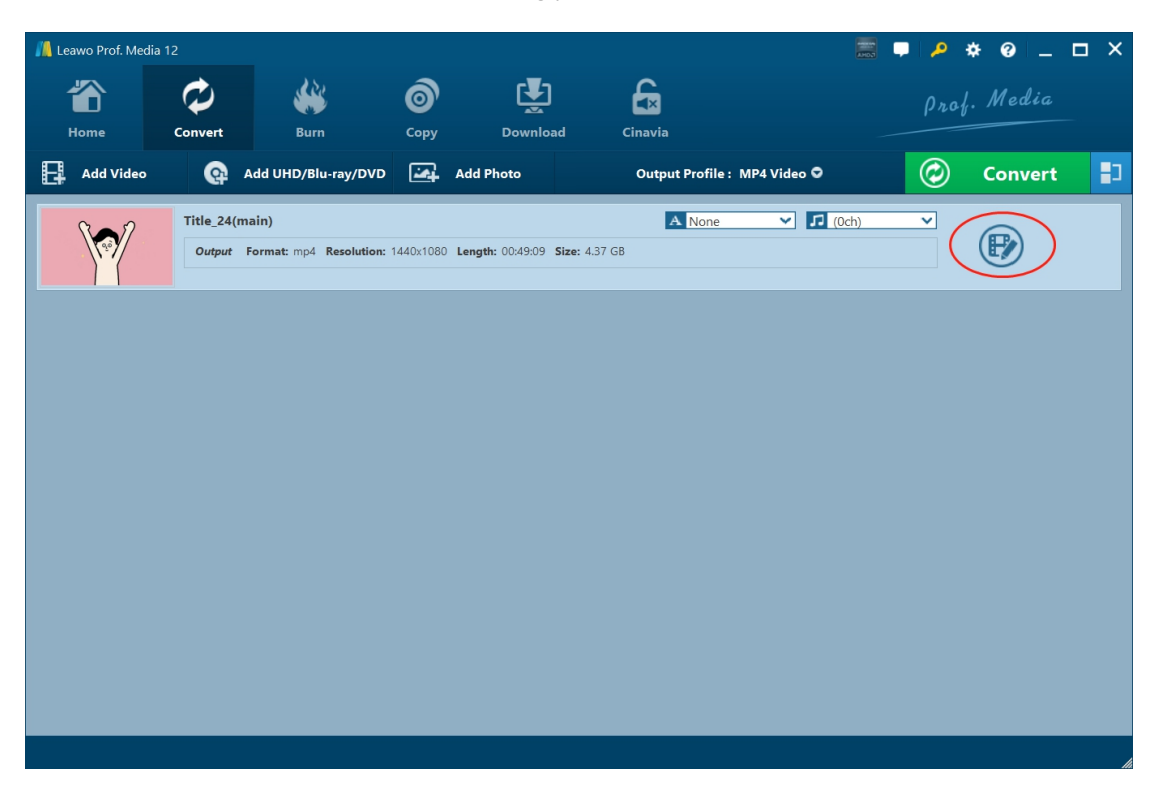

On the editing panel, you will get instant preview of any move you have made here. The detailed operation and usage of these editing features are listed below:

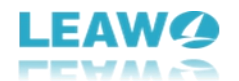

#### Video & Audio

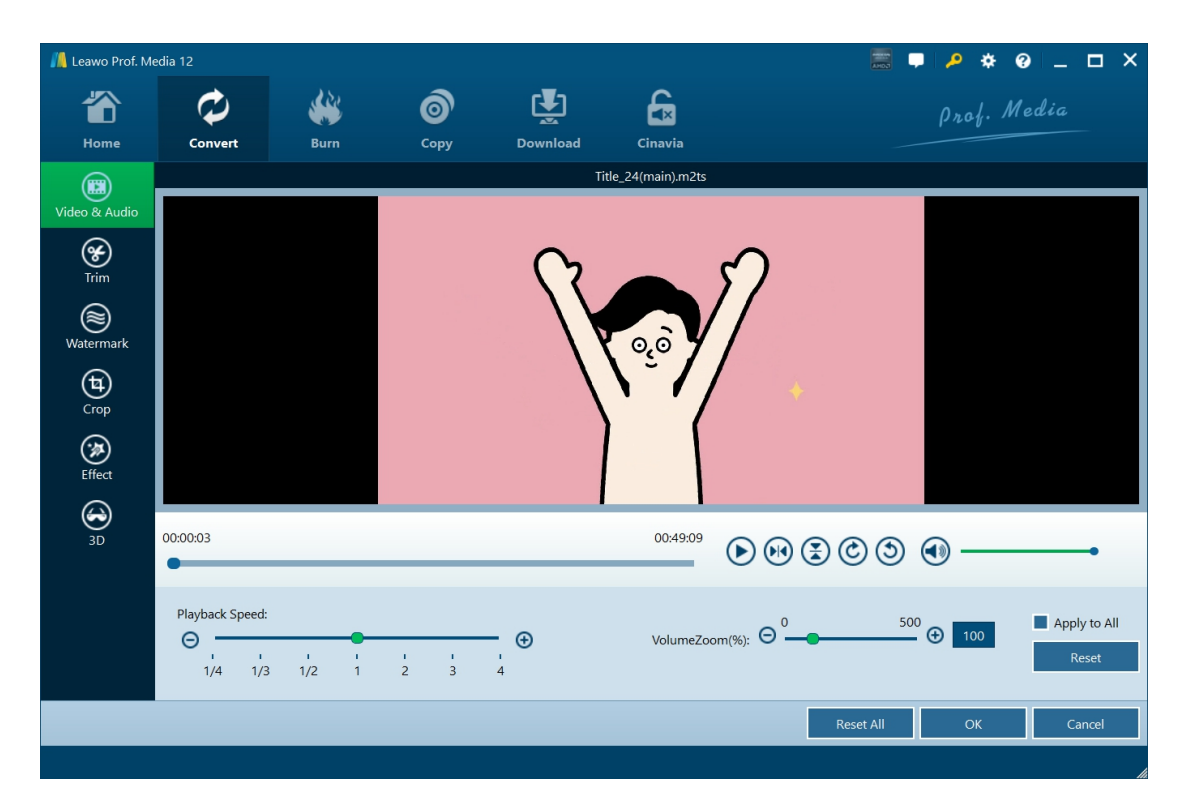

On the "Video & Audio" tab, you could adjust the playback speed from 1/4X to 4X, change the Volume Zoom, and rotate video for special angle of view.

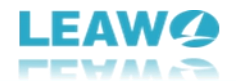

#### Trim

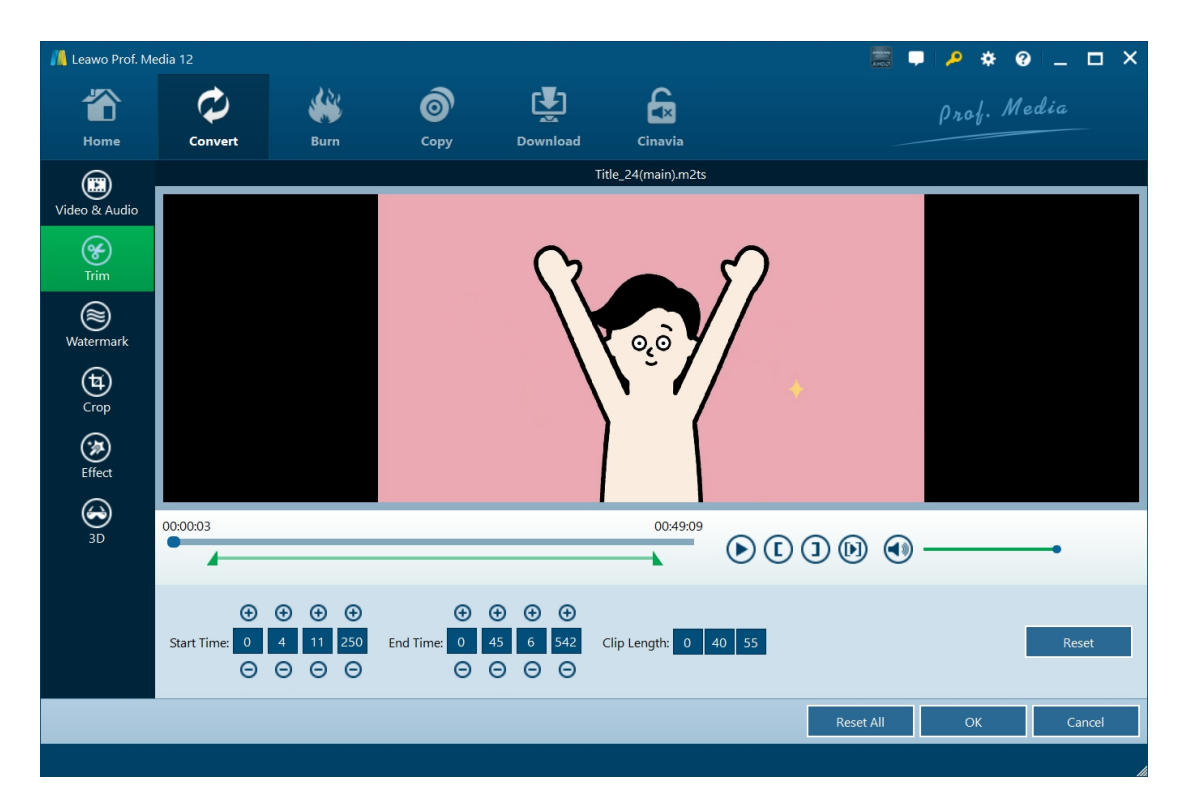

On the "Trim" tab, you could trim video length to remove unwanted clips for converting. There are 3 ways for you to trim video length:

- Set the "Start Time" and "End Time" to trim video length precisely.
- Directly drag the beginning and ending points on the playback bar.

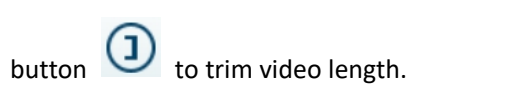

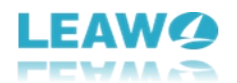

#### Watermark

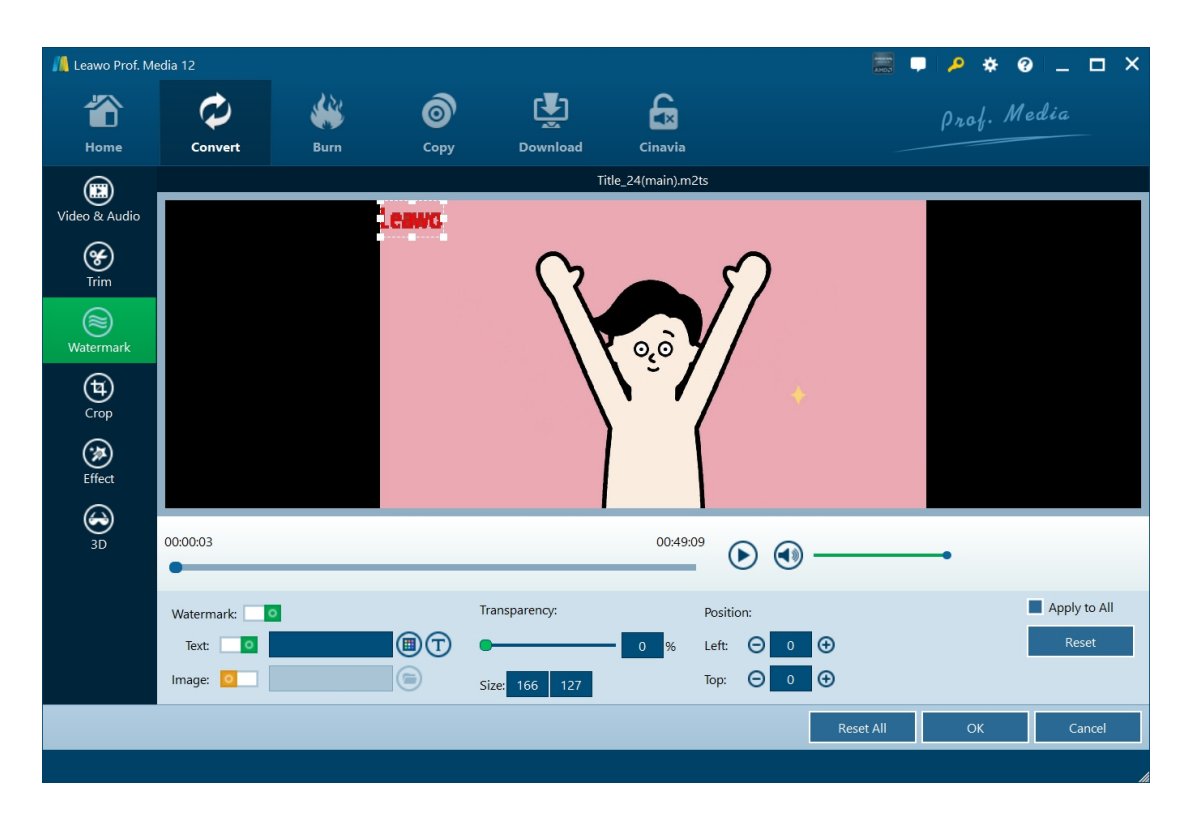

On the "Watermark" tab, slide the "Watermark" option to green and then choose to add either Text or Image watermark. You could set the watermark transparency, size, position, color, font, etc. You could even apply this watermark to all.

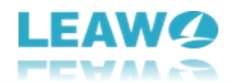

### Crop

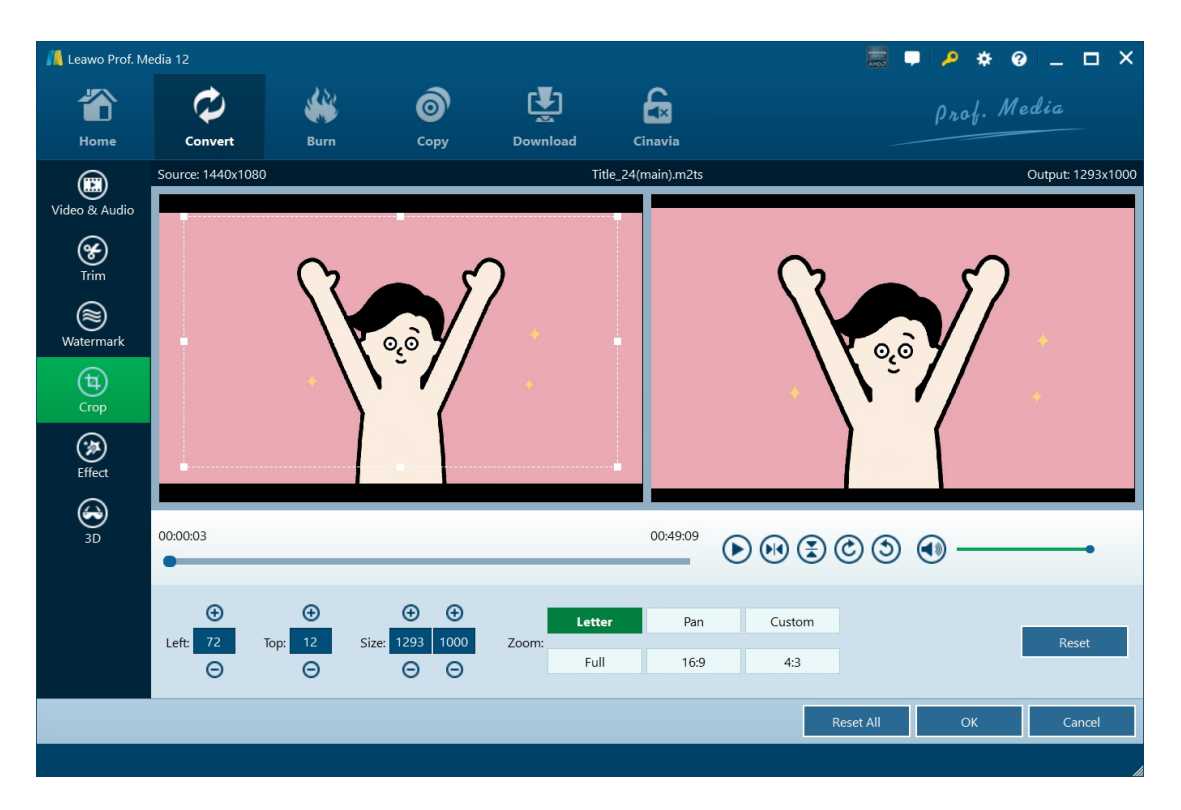

On the "Crop" tab, you could crop video size to remove black margin. You could crop video size in multiple ways:

- Choose a Zoom type to directly crop video size.
- Directly drag the dot frame on the left window and adjust its size.
- Set "Left" and "Top" volumes.

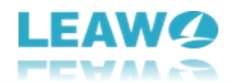

## Effect

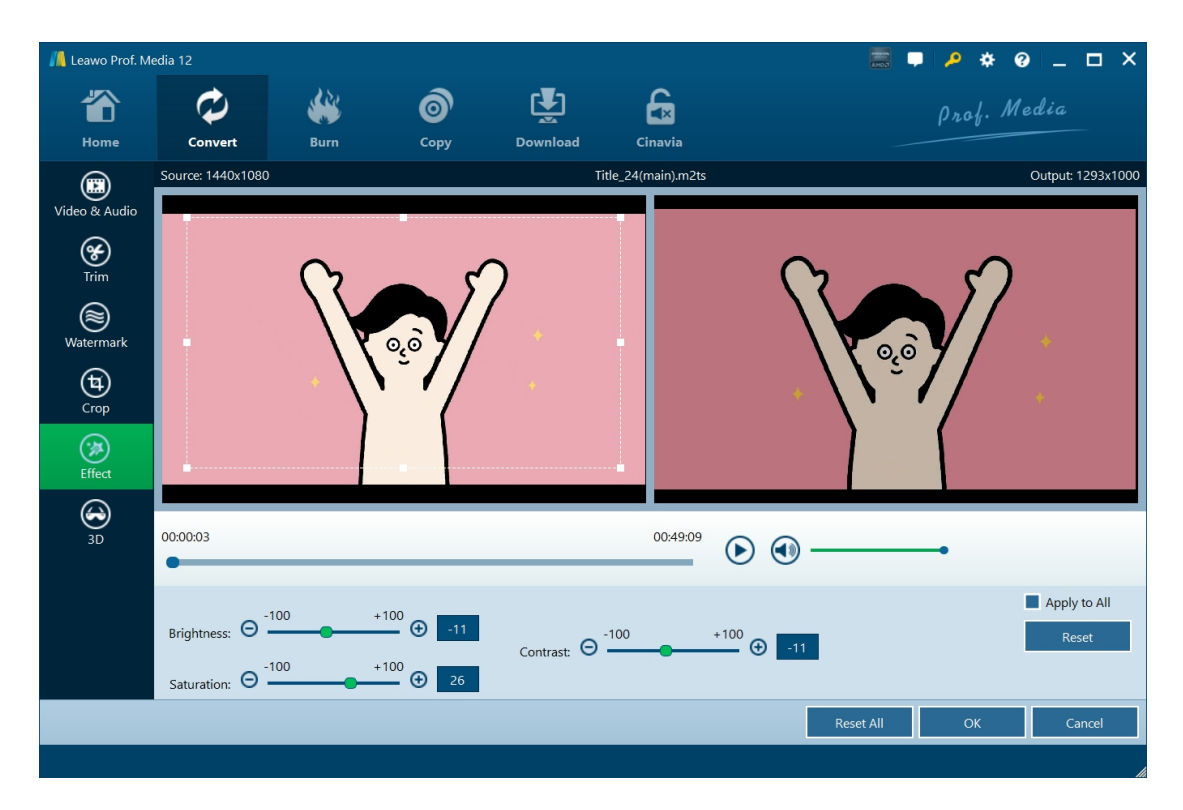

On the "Effect" tab, you could adjust video brightness, saturation, and contrast.

#### 3D

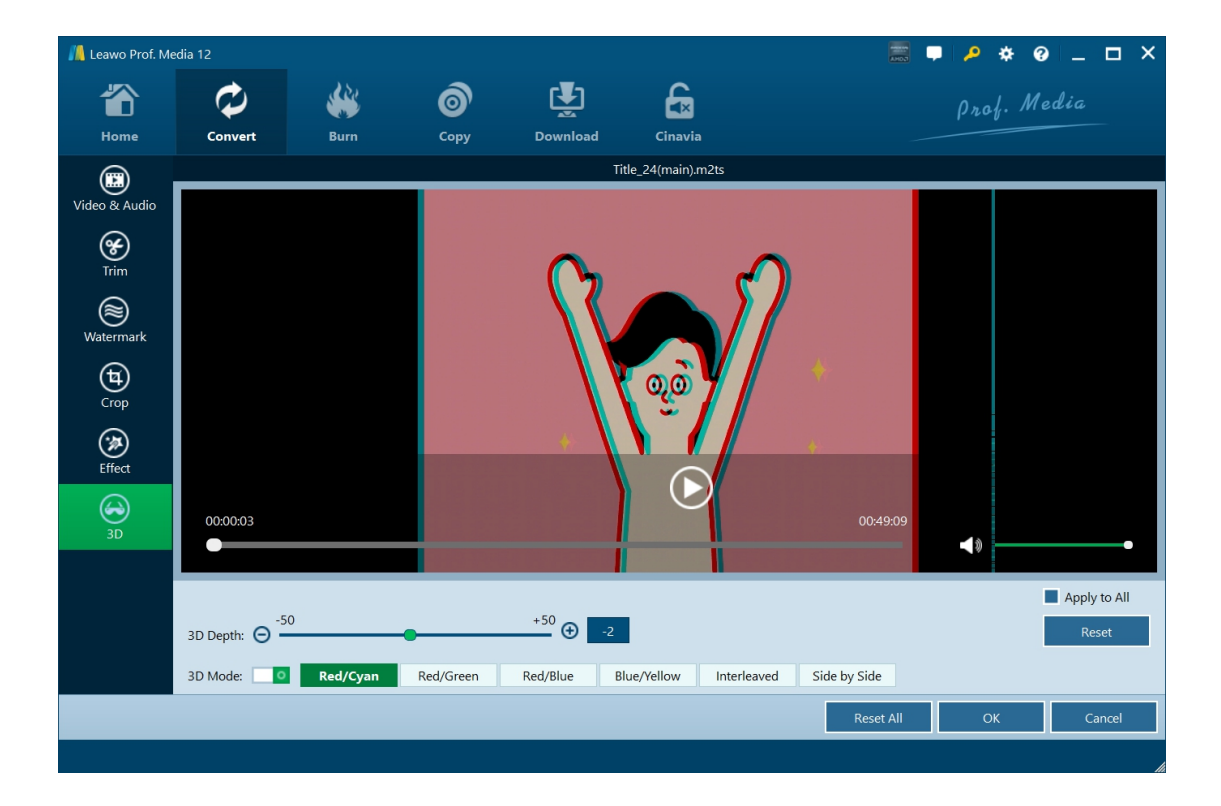

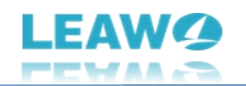

On the "3D" tab, you could apply 3D effect for converting 2D BDAV file to 3D MP4/MKV/FLV/WMV/.... You need to firstly slide "3D Mode" box to green and then choose 3D movie effect. There are 6 different 3D movie effects available for you to choose: Red/Cyan, Red/Green, Red/Blue, Blue/Yellow, Interleaved, and Side by Side. 3D Depth could also be adjusted. You could get instant preview here.

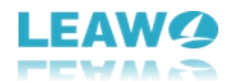

## How to set Leawo Blu-ray Recorder Ripper

If you have any problem in using Leawo Blu-ray Recorder Ripper, you could directly contact us or send a bug report, and get quick help from the program.

| 🔼 Leaw | vo Prof. Medi | ia 12              |                   |                           |                 |            |              | аноз<br>Аноз | • 🔑 🔅 (     | 9 _ I   | ⊐ × |
|--------|---------------|--------------------|-------------------|---------------------------|-----------------|------------|--------------|--------------|-------------|---------|-----|
| -"     | $\widehat{}$  | ¢                  | **                | 6                         | Ţ               | £          |              |              | Prof. M     | edia    |     |
| Ho     | ome           | Convert            | Burn              | Сору                      | Download        | Cinavia    |              | _            |             |         |     |
|        |               |                    |                   |                           |                 |            |              |              |             |         |     |
| We     | elcome to Le  | awo Prof. Media 1. | 2. Click preferre | d function option below t | o make it work. |            |              |              |             |         |     |
|        | Trial         | A                  | Activate T        | Trial 1                   | 6-day Trial     | Trial      | 16-day Trial | Trial        | 16-da       | y Trial |     |
|        |               | -                  |                   |                           |                 |            |              |              |             |         |     |
|        |               | ( etc)             |                   | ୧୦                        |                 |            |              |              | , Ale       |         |     |
|        |               |                    |                   |                           | VD              |            |              |              |             |         |     |
|        | U             | nD Creator         |                   | Blu-ray to D              | VD              | ый-гау кес | order Copy   | ый-гау н     | Recorder Ki | pper    |     |
|        | Trial         | 16-d               | lay Trial 1       | Trial                     | Activate        | Trial      | Activate     | Trial        | A           | ctivate |     |
|        |               | <u> </u>           |                   |                           |                 |            |              |              |             |         |     |
|        |               | <b>×</b>           |                   | ( <u>()</u> )             |                 |            |              |              | <b>()</b>   |         | -   |
|        | Blu           | -ray Cinavi        | a                 | Blu-ray Crea              | tor             | DVD F      | Ripper       | D            | VD Copy     |         |     |
|        |               |                    |                   |                           |                 |            |              |              |             |         |     |
|        |               |                    |                   |                           |                 |            |              |              |             |         |     |
|        |               |                    |                   |                           | f (             |            |              |              |             |         |     |
|        |               |                    |                   |                           |                 |            |              |              |             |         |     |

On the top-right corner of Leawo Prof. Media, you could see a few icons, which are described in detail below:

- Feedback: Click the "feedback" icon **L** to send feedback of using Leawo Prof. Media, like advice, review, function need, etc.
- Activation center: Click the "Activation center" icon to enter the Activation Center interface for registering and activating Leawo Prof. Media modules.
- Settings: Click the "Settings" icon to set Leawo Prof. Media, which will be described below in detail.
- Help center: Click the "Help center" icon to get more help from Leawo, like visiting Home page and Tutorial page, sending Bug Report, checking for update, purchasing, registering, rating, etc.

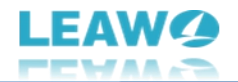

Leawo Prof. Media provides multiple program settings for you to better use this program. You

could click the "Settings" icon to set Leawo Prof. Media, including:

## **General settings**

| 📕 Leawo Prof. Me             | edia 12                                           |                                        |                                     |                  |                                                                                       | 🧱 📮 🔑 🚸 🥝 💶 🗙                                                                                                    |
|------------------------------|---------------------------------------------------|----------------------------------------|-------------------------------------|------------------|---------------------------------------------------------------------------------------|----------------------------------------------------------------------------------------------------|
| Home                         | Convert                                           | <b>W</b> Burn                          | <b>о</b><br>Сору                    | Download         | Cinavia                                                                               | Prof. Media                                                                                                    |
| Welcome to<br>Trial<br>Trial | Leawo Prof. Media 12<br>A<br>UHD Creator<br>16-da | c Click preferred fur<br>ctivate Trial | nction option below<br>Blu-ray to E | to make it work. | Trial Settings<br>General Conversion<br>Copy & Burn<br>Performance<br>Others<br>Itria | <ul> <li>Ul Language</li> <li>Choose your language</li> <li>English</li> <li>Hide titles shorter than 60s</li> <li>Allow prompt tone when task completes</li> <li>Allow prompt tone when task completes</li> <li>Enable UHD drive detecting ③</li> </ul> |
|                              |                                                   |                                        |                                     | 0                |                                                                                       | Default OK Cancel Apply                                                                                                    |

On the "General" tab, you could set program UI language and other settings.

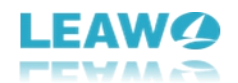

## **Conversion settings**

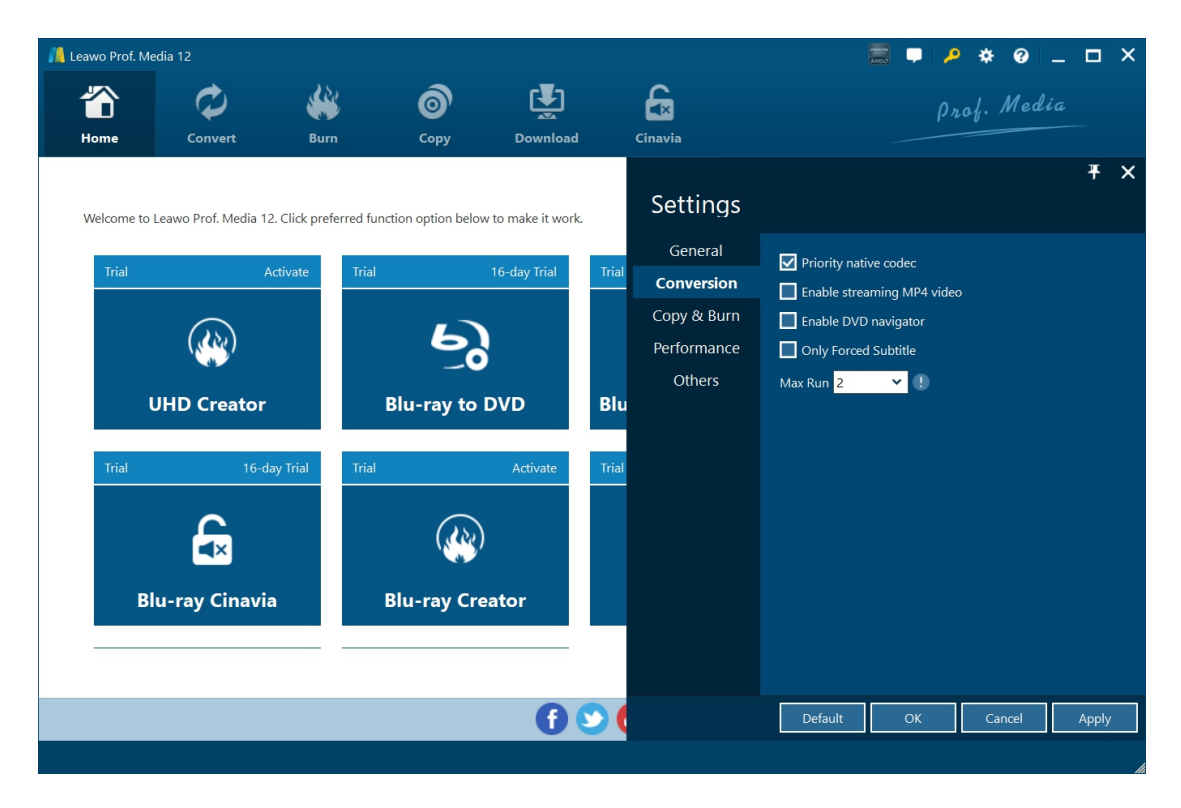

On the "Conversion" tab, choose to enable Priority native codec, streaming MP4 video, DVD navigator, max run, etc.

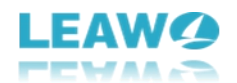

## **Copy & Burn settings**

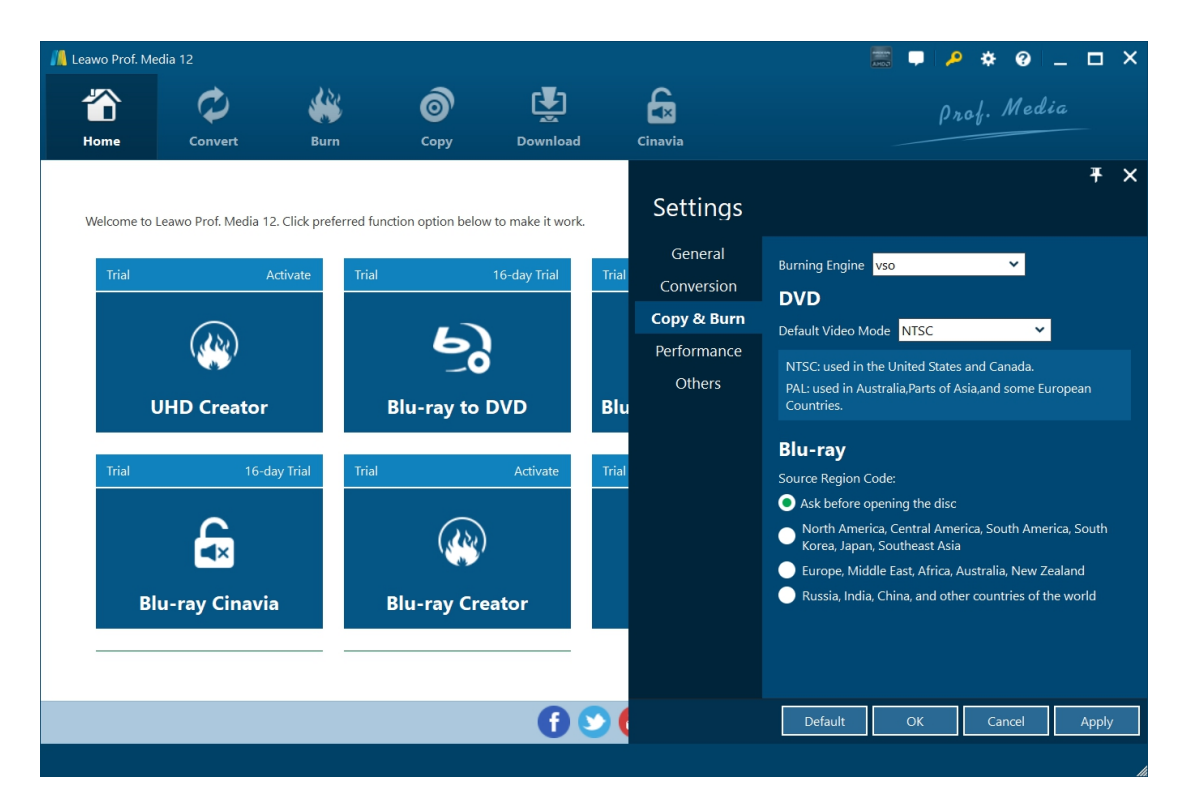

On "Copy & Burn" tab, set Burning Engine, default video mode for DVD, source Blu-ray region code, etc.

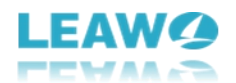

## Performance settings

| 📕 Leawo Prof. M              | ledia 12                                                               |          |                                                               |                                                         |                       |                                                                           |                                                                                                    | • •    | 0         |                     | × |
|------------------------------|------------------------------------------------------------------------|----------|---------------------------------------------------------------|---------------------------------------------------------|-----------------------|---------------------------------------------------------------------------|----------------------------------------------------------------------------------------------------|--------|-----------|---------------------|---|
| The Home                     | Convert                                                                | Burn     | Сору                                                          | Download                                                |                       | Cinavia                                                                   |                                                                                                    | rof. 1 | Media     |                     |   |
| Welcome to<br>Trial<br>Trial | o Leawo Prof. Media 12<br>A<br>WHD Creator<br>16-da<br>Clu-ray Cinavia | ay Trial | nction option below to<br>10<br>Blu-ray to D<br>Blu-ray Crear | o make it work.<br>6-day Trial<br>VD<br>Activate<br>tor | Trial<br>Blu<br>Trial | Settings<br>General<br>Conversion<br>Copy & Burn<br>Performance<br>Others | CPU Core 12<br>CPU Core 12<br>Contemporation And Radeon(TM) Graphics 31.0.1200/29 6-23-2022<br>Support H264 And H265 |        | More Info | <b>۳</b><br>rrmatic | × |
|                              |                                                                        |          |                                                               | ()                                                      | 2                     |                                                                           | Default OK                                                                                                    | Car    | ncel      | Apply               |   |

On "Performance" tab, set CPU core, choose to enable hardware decode, and choose GPU acceleration.

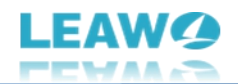

## **Others settings**

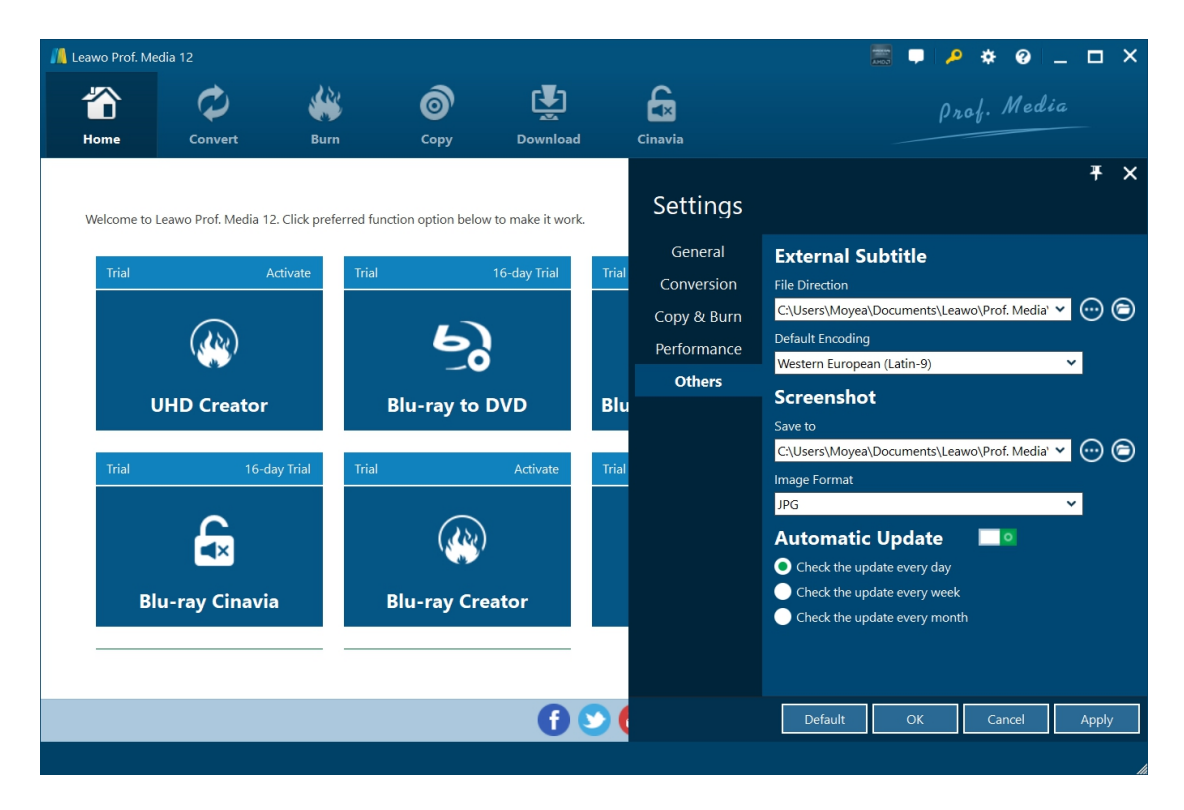

On "Others" tab, set external subtitle position, default encoding, screenshot saving directory and format, automatic update, etc.